# Sei. cidades

# Manual do usuário externo

Última atualização Junho 2025

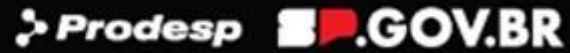

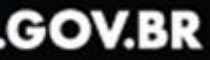

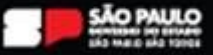

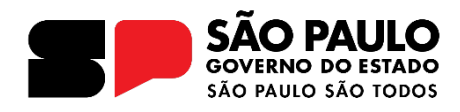

Secretário de Estado de Gestão e Governo Digital Caio Paes de Andrade

> Subsecretário de Governo Digital João Rodrigues da Silva Filho

> > **Líder do Projeto** Aline Ribeiro de Farias

#### Equipe de Implantação

#### Arquivo Público do Estado de São Paulo

Benedito Vanelli do Carmo Neto Fernando Victor Aguiar Ribeiro Renato Soares Bastos Thiago Lima Nicodemo (Coordenador)

#### Prodesp

Andrieli Pachú da Silva Denise Rosa Pucci (Coordenadora) Elizangela Rodrigues de Moraes Ivan German Aguilar Calderon Karl Tadeu Biasutti Luziane Cristine Ferreira Mariana Disaró Ferraz Mauro Leandro dos Santos Messias Pereira de Queiroz Paula Tiemi Hashizume Tânia Virgínia de Souza Andrade Wendel Cunha da Silva

Capa: Fabio Saade Santos Barros

## SUMÁRIO

| INTRODUÇÃO                                                           | 4  |
|----------------------------------------------------------------------|----|
| HISTÓRICO DE ATUALIZAÇÕES                                            | 5  |
| RESPONSABILIDADES DO USÁRIO EXTERNO                                  | 6  |
| CADASTRO DO USUÁRIO EXTERNO                                          | 7  |
| ACESSANDO O SEI CIDADES PARA USUÁRIOS EXTERNOS                       | 13 |
| TELA PRINCIPAL (Controle de Acessos Externos)                        | 15 |
| BARRA DE FERRAMENTAS: DESCRIÇÃO DAS FUNCIONALIDADES                  | 15 |
| MENU PRINCIPAL: DESCRIÇÃO DAS FUNCIONALIDADES                        | 16 |
| CONTROLE DE ACESSOS EXTERNOS: DESCRIÇÃO DA LISTA DE ACESSOS EXTERNOS | 17 |
| PROCESSOS                                                            | 18 |
| DISPONIBILIZAÇÃO INTEGRAL                                            | 18 |
| DISPONIBILIZAÇÃO PARCIAL                                             | 19 |
| ASSINAR DOCUMENTO                                                    | 20 |
| INCLUSÃO DE DOCUMENTO COM HISTÓRICO                                  | 22 |
| ALTERAR SENHA                                                        | 25 |
| PETICIONAMENTO                                                       | 26 |

#### **INTRODUÇÃO**

O Sistema Eletrônico de Informações (SEI) é uma plataforma de produção e gestão de documentos e processos administrativos de forma digital. Desenvolvido pelo Tribunal Regional Federal da 4ª Região (TRF4), o SEI já é utilizado por diversas instituições públicas em todo o país.

O SEI pode ser acessado pelos principais navegadores de internet do mercado, permitindo acesso remoto em diversos dispositivos eletrônicos, pois sua interface é responsiva (adaptada aos formatos das telas).

Este material apresenta os principais conceitos e funcionalidades do <u>Sistema Eletrônico</u> <u>de Informações - SEI Cidades</u> para **usuários externos**. Assim, o cidadão que possui uma conta gov.br e se cadastrar no módulo de Acesso Externo da Prefeitura que utiliza o SEI, poderá utilizar os seguintes serviços:

- Consulta integral ou parcial de processo(s) disponibilizado pela Prefeitura;
- Assinatura de documento(s) disponibilizado(s) pela Prefeitura;
- Incluir documento(s) em processo(s) solicitado(s) pela Prefeitura;
- <u>Peticionar serviços para a Prefeitura</u>.

É importante compreender que o Acesso Externo do SEI Cidades, está divido por Região Administrativa.

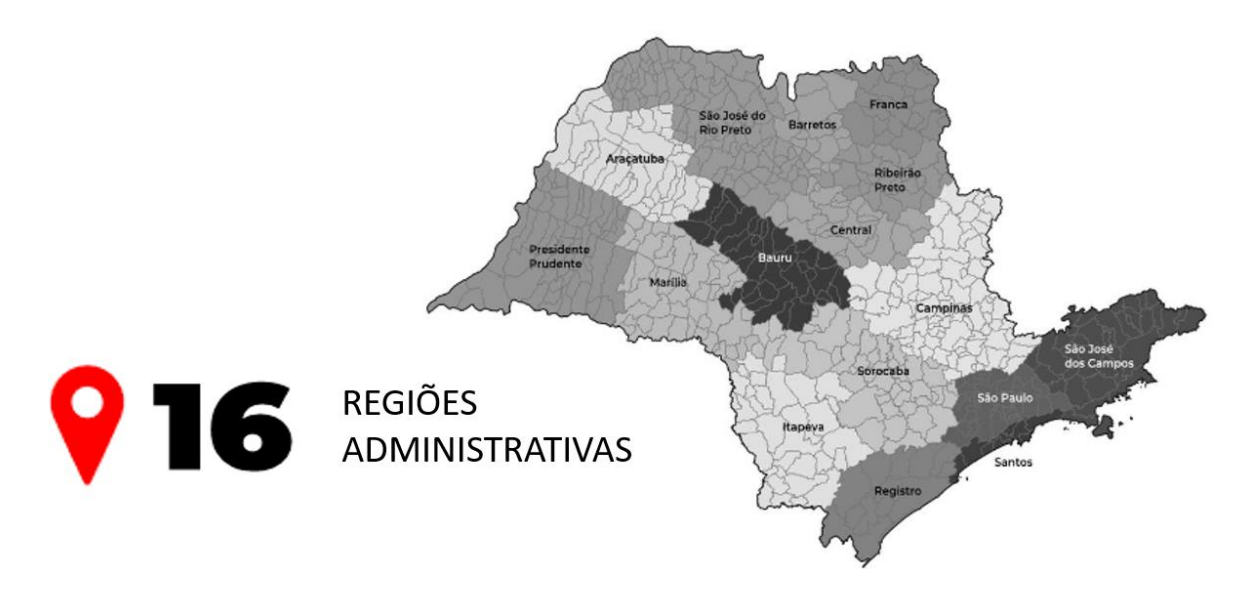

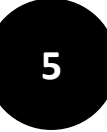

Caso haja atualização normativa e/ou novas soluções se tornem disponíveis, o presente manual será atualizado.

#### HISTÓRICO DE ATUALIZAÇÕES

Versão 1.0: Data da publicação: 02 de junho de 2025.

#### **RESPONSABILIDADES DO USÁRIO EXTERNO**

O cadastro como Usuário Externo no SEI Cidades é personalíssimo. Sua operação é de responsabilidade da pessoa que opera o sistema, o uso indevido pode ser passível de apuração civil, penal e administrativa.

O Módulo de Acesso Externo é destinado ao cidadão que poderá consultar o processo de forma integral ou parcial, realizar a <u>assinatura de documentos</u>, <u>incluir</u> <u>documentos em processos criados no SEI pela Prefeitura</u> e realizar <u>peticionamento</u>.

Quanto à utilização do SEI Cidades, o usuário externo deve cumprir as seguintes normas:

- O sigilo da senha relativa à assinatura eletrônica, não sendo oponível, em qualquer hipótese, alegação de uso indevido por outrem.
- A atualização dos seus dados cadastrais.

#### CADASTRO DO USUÁRIO EXTERNO

Antes de prosseguir com as orientações de cadastramento de **Usuário Externo**, é necessário que você tenha uma conta **gov.br**. Caso você ainda não possua uma conta, <u>acesse</u> <u>o potal gov.br para se cadastrar</u>. Você também poderá procurar a unidade Poupatempo mais próxima para solicitar ajuda.

Se você tem uma conta no gov.br, mas é nível Bronze, você precisa aumentar o nível da sua conta para Prata ou Ouro, <u>consulte as orientações no portal gov.br</u>.

Se você tem uma conta gov.br nível Prata ou Ouro, siga as orientações para continuar com o seu cadastramento de **Usuário Externo.** 

 Acesse a página do portal <u>SEI Cidades</u> e clique em <u>Para Cidadãos e Pessoas</u> <u>Juridicas (Usuário Externo).</u>

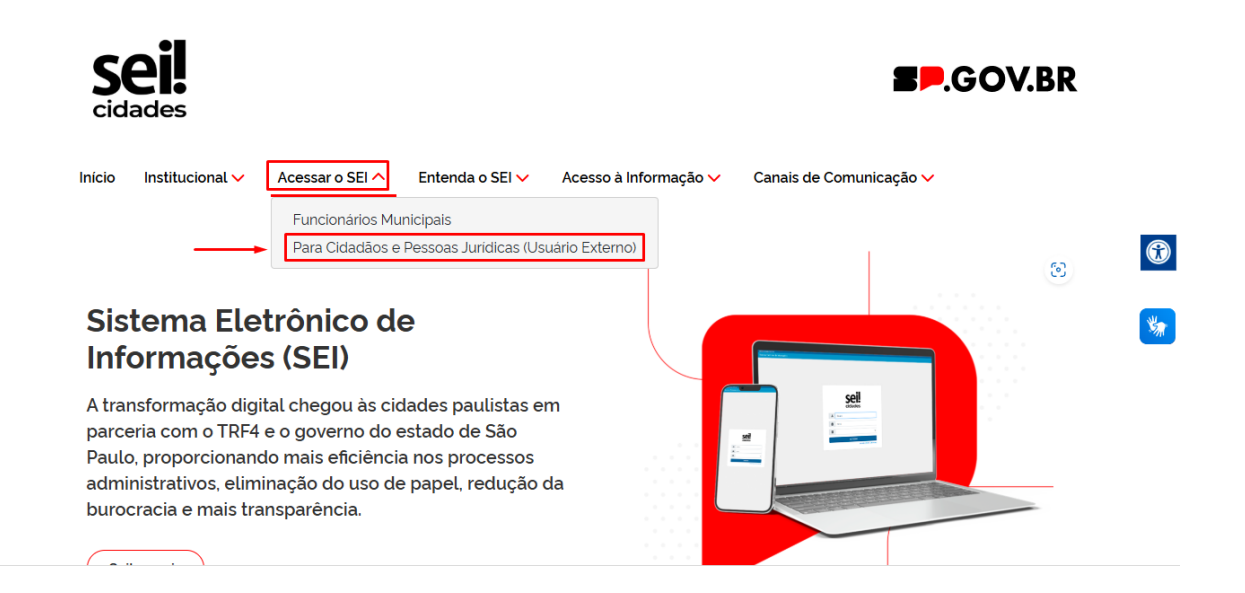

• Na página do Usuário Externo, selecione a Cidade e clique em Pesquisar para prosseguir com o cadastro.

| SELECIONE A CIDADE PA                                       | ARA CADASTRO OU ACESSO COMO USUÁRIO EXTERNO                                                                          |            |
|-------------------------------------------------------------|----------------------------------------------------------------------------------------------------|------------|
| Selecione a Cidade e clique em Pe                           | squisar                                                                                                    |            |
| Selecione da lista                                          | Pesquisar                                                                                                    | $\bigcirc$ |
| Busque aqui                                                 |                                                                                                    |            |
| Selecione da lista                                          | A                                                                                                    | *          |
| Aguaí                                                       |                                                                                                    | _          |
| Águas de Santa Bárbara                                      | R E ACESSAR?                                                                                                    |            |
| Águas de São Pedro                                          |                                                                                                    |            |
| Angatuba                                                    |                                                                                                    |            |
| Aramina                                                     | livel Prata ou Ouro, pode se cadastrar imediatamente, selecionando a cidade na area de cadastro.                     |            |
| Se sua conta e nivel Bronze , voce prec                     | <b>sara aτualizá-la para Prata ou Ouro</b> antes de prosseguir.                                                      |            |
| Se você <b>não possui conta GOV.BR, cada</b>                | <mark>stre-se aqui</mark> . Você também pode procurar a unidade <b>Poupatempo</b> mais próxima para solicitar ajuda. |            |
| Você pode consultar a lista de cidades                      | por regiões administrativas e siglas.                                                                                |            |
| Etapa 2 – Após autenticação, preencha (<br>automaticamente. | o formulário de Cadastro de Usuário Externo com seus dados. Seu cadastro será validado e aprovado                    |            |

#### • Clique em Cadastrar como Usuário Externo.

#### SELECIONE A CIDADE PARA CADASTRO OU ACESSO COMO USUÁRIO EXTERNO

| Selecione a Cidade e clique em Pesquisar            |                                                                                  |
|-----------------------------------------------------|----------------------------------------------------------------------------------|
| Aguai • Pesquisar                                   |                                                                                  |
|                                                     |                                                                                  |
|                                                     |                                                                                  |
| Prefeitura Municipal De Aguaí                       |                                                                                  |
|                                                     |                                                                                  |
| Não possui cadastro?                                | Δαμαί                                                                            |
| > Cadastrar como Usuário Externo                    | Aguaí - SP, 13860-000 Rotas                                                      |
| lá é cadactrado?                                    | Ver mapa ampliado                                                                |
|                                                     | ISP.225                                                                          |
| Acessar minha conta de Usuário Externo              | Aquaí Saval                                                                      |
| Para mais informações, acesse o site da prefeitura: | VILA BOM<br>GOSTO                                                                |
| > <u>Site da Prefeitura</u>                         | SP-340                                                                           |
| Aquai SD                                            | AEROPORTO Observal + ha                                                          |
| Agual Sr                                            | S9-344 -                                                                         |
|                                                     | Atalhos do teclado Dados cartográficos ©2025 Google Termos Informar erro no mapa |
|                                                     |                                                                                  |

- 9
- Você será redirecionado para a página do gov.br. Informe seu CPF e clique em Continuar.

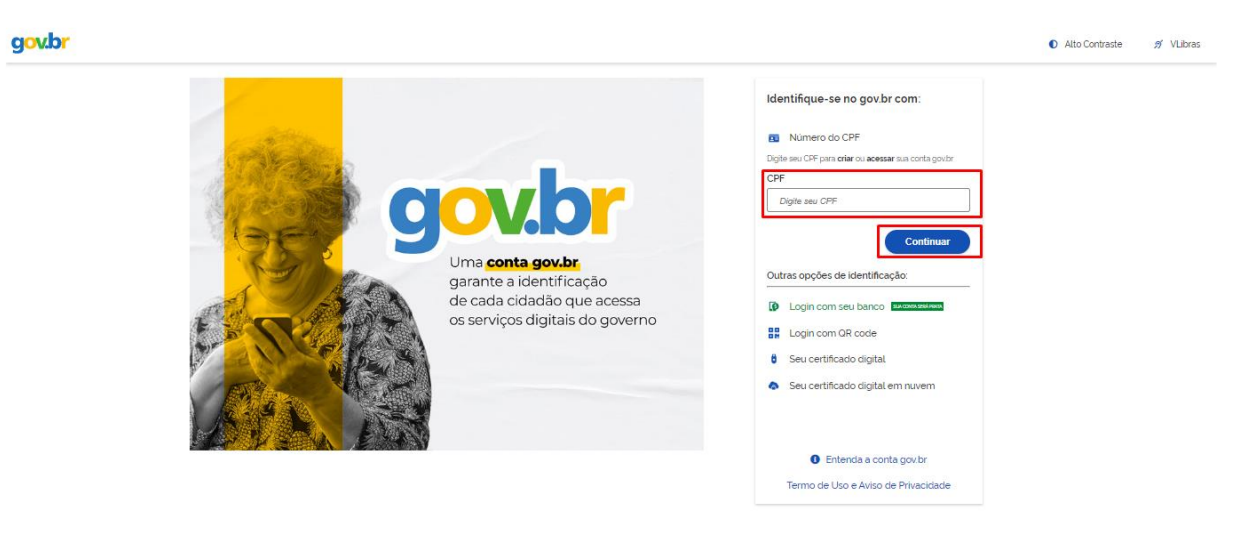

• Digite sua senha de acesso gov.br e clique em Entrar.

| gov.br                                                          | <ul> <li>Alto Contraste no VLibras</li> </ul>                                    |
|-----------------------------------------------------------------|----------------------------------------------------------------------------------|
| Digite sua senha para acessar o login único do governo federal. | Digite sua senha<br>CPF<br>Senha<br>Digite sua senha atual<br>Cancelar<br>Entrar |

#### ATENÇÃO!

Para prosseguir com seu cadastro no Acesso Externo do SEI Cidades sua conta gov.br precisa estar autenticada no nível PRATA ou OURO. Somente com um desses níveis validados você terá acesso a página de **Cadastro de Usuário Externo**.  Você será redirecionado para a página de Cadastro de Usuário Externo. Preencha os campos do bloco Dados Cadastrais e Dados de Autenticação.

| GOVERNO DO ESTADO D | ente Oficial           |                                                    |                       |
|---------------------|------------------------|----------------------------------------------------|-----------------------|
| Cadastro (          | de Usuário Ext         | erno                                               |                       |
| Dados Cada          | strais                 |                                                    |                       |
| Nome do Repres      | entante:               |                                                    |                       |
| Antônio Dias d      | los Santos Feitosa     |                                                    |                       |
| Nome Social do F    | Representante (opciona | al, identidade de gênero - Decreto nº 8.727/2016): |                       |
| CPF:                |                        | RG:                                                | Órgão Expedidor:      |
| 06995411264         |                        |                                                    |                       |
| Telefone Comerc     | ial:                   | Telefone Celular.                                  | Telefone Residencial: |
| Endereço Reside     | incial:                |                                                    |                       |
| Complemento:        |                        |                                                    | Bairro:               |
| País:               | Estado:                | Cidade:                                            | CEP:                  |
| Brasil              | · ·                    | · ·                                                |                       |
| Dados de Au         | itenticação            |                                                    |                       |
| E-mail pessoal:     |                        |                                                    |                       |
| Teste@gmail.c       | com                    |                                                    |                       |
| Senha (no mínim     | 10 8 caracteres com le | tras e números):                                   |                       |
| Confirmar Senha     | r                      |                                                    |                       |
| Aceitar Termo       | 2                      |                                                    |                       |
| Enviar              | Voltar                 |                                                    |                       |

#### Em Dados Cadastrais:

- Os campos Nome do Representante e CPF são preenchidos automaticamente pela integração do SEI com o GOV.BR.
- É obrigatório o preenchimento dos campos: Telefone, Endereço Residencial, País, Estado, Cidade, CEP. Sem esses campos preenchidos não é possível prosseguir com o cadastro.

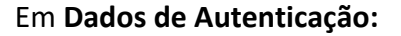

 O campo E-mail pessoal vem com o campo preenchido, mas pode ser alterado. É um campo de preenchimento obrigatório.

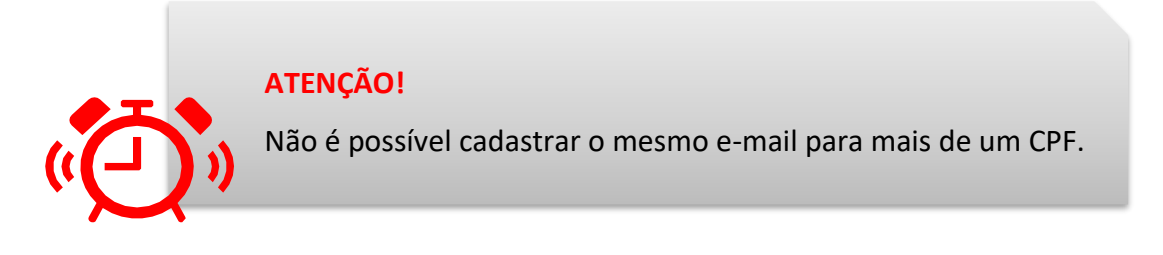

 Os campos Senha e Confirmação de senha, são campos de preenchimento obrigatório.

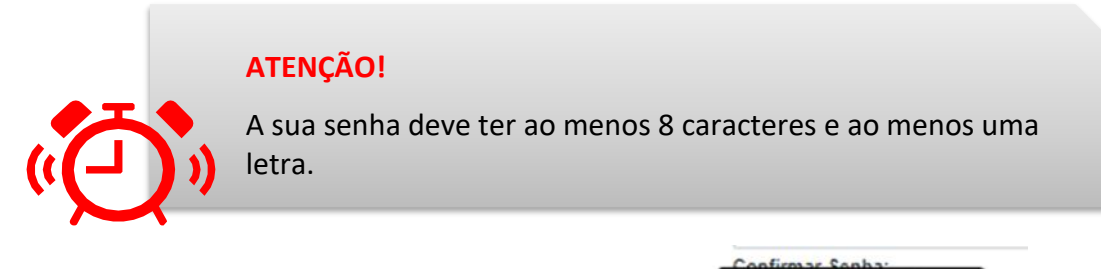

Após o preenchimento dos campos, é obrigatório clicar em

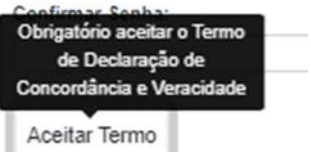

A janela com o **Termo de Concordância e Veracidade** será aberta, faça a leitura e clique na opção **Li e concordo com os termos** que está no canto inferior esquerdo. Clique em **Fechar.** 

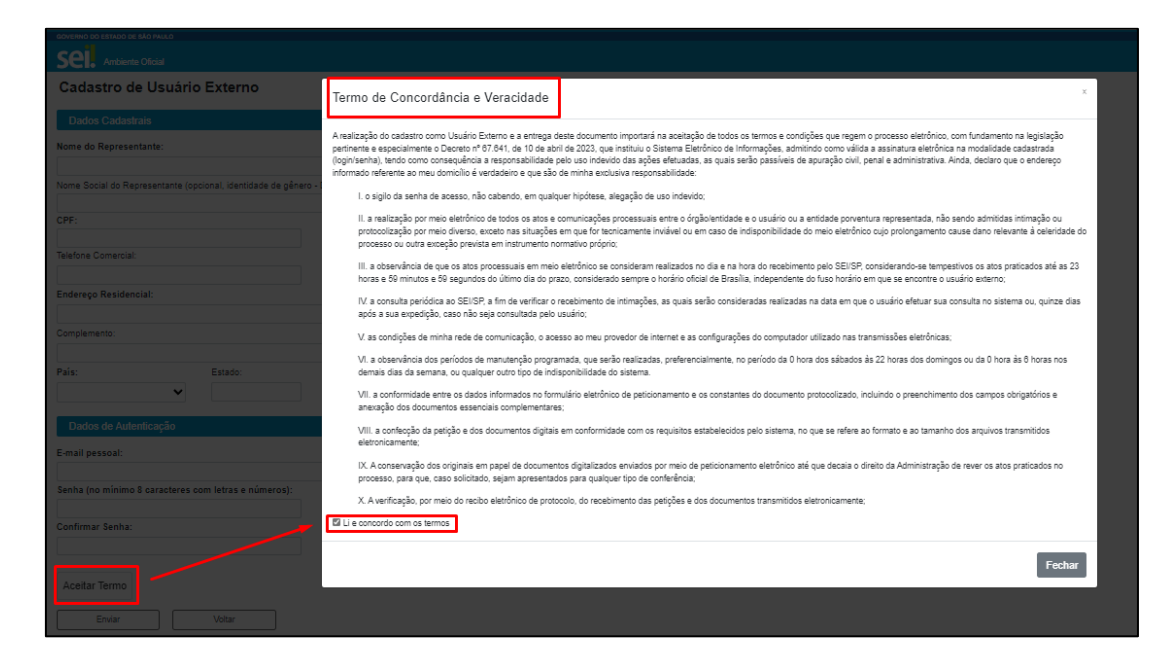

Após a janela do **Termo de Concordância e Veracidade ser fechado,** confira seus dados e clique em **Enviar**.

Com o envio do **Cadastro de Usuário Externo** a mensagem abaixo será exibida na tela, a mesma mensagem chegará no e-mail que você indicou no cadastro.

| Sel. Ambiente Oficial                                                                                                    |
|----------------------------------------------------------------------------------------------------|
| Parabéns!                                                                                                    |
| Seu cadastro foi efetuado e aprovado com sucesso.                                                                                                    |
| Bem-vindo(a) ao Sistema SEI! Cidades Usuário Externo.                                                                                                    |
| Para efetuar o login no ambiente de usuário externo do SEI! Cidades Clique Aqui. Na tela de acesso preencha seu e-mail e senha informados no cadastro. Caso não se |
| lembre da senha, basta clicar em "Esqueci minha senha" e informar os dados para recuperação.                                                                       |
| Consulte também o manual disponível na sessão https://sei.cidades.sp.gov.br/seicidades/usuarioexterno/.                                                            |
| Governo do Estado de São Paulo - GESP                                                                                                    |
| Regional de Ribeirao                                                                                                    |
|                                                                                                    |

Apartir de agora, você terá acesso ao Usuário Externo de todas as prefeituras que utilizam o SEI Cidades de uma mesma Região Administrativa, conforme exemplo:

 Ao se cadastrar como Usuário Externo da cidade São Lourenço da Serra que pertence a Região Adminitrativa – RA de São Paulo, automaticamente você também terá acesso as cidades de Taboão da Serra, Embuguaçu, Santo André, entre outras, que pertecem a mesma RA de São Paulo.

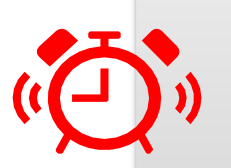

#### ATENÇÃO!

Para os usuários que já estão cadastrados em uma Região Administrativa – RA e tentarem se cadastrar em outra Prefeitura da mesma RA, aparecerá na tela a seguinte mensagem:

#### Sel. Ambiente

Usuário (a)

Já consta um cadastro aprovado com esse CPF. Para efetuar o login no ambiente de usuário externo do SEI! Cidades Clique Aqui. Na tela de acesso preencha seu e-mail e senha informados no cadastro. Caso não se lembre da senha, basta clicar em "Esqueci minha senha" e informar os dados para recuperação. Consulte também o manual disponível na sessão https://sei.cidades.sp.gov.br/seicidades/usuarioexterno Governo do Estado de São Paulo - GESP Regional de

#### ACESSANDO O SEI CIDADES PARA USUÁRIOS EXTERNOS

Após a Mensagem de sucesso informando que seu cadastro foi efetuado e aprovado, clique em **Acessar Minha Conta de Usuário Externo**.

- Na página do Usuário Externo, selecione a Cidade e clique em Pesquisar para prosseguir com o cadastro.
- SELECIONE A CIDADE PARA CADASTRO OU ACESSO COMO USUÁRIO EXTERNO

| Selecione a Cidade e clique em                          | Pesquisar                                                                                            | _          |
|---------------------------------------------------------|----------------------------------------------------------------------------------------------------|------------|
| Selecione da lista                                      | ^ Pesquisar                                                                                          | $\bigcirc$ |
| Busque aqui                                             |                                                                                                    |            |
| Selecione da lista                                      | A                                                                                                    | *          |
| Aguaí                                                   |                                                                                                    | _          |
| Águas de Santa Bárbara                                  | R E ACESSAR?                                                                                         |            |
| Águas de São Pedro                                      |                                                                                                    |            |
| Angatuba                                                |                                                                                                    |            |
| Aramina                                                 | ivel Prata ou Ouro, pode se cadastrar imediatamente, selecionando a cidade na area de cadastro.      |            |
| Se sua conta e nivel Bronze, voce p                     | <b>recisara atualizá-la para Prata ou Ouro</b> antes de prosseguir.                                  |            |
| Se você <b>não possui conta GOV.BR, c</b>               | adastre-se aqui. Você também pode procurar a unidade Poupatempo mais próxima para solicitar ajuda.   |            |
| Você pode consultar a lista de cidad                    | les por regiões administrativas e siglas.                                                            |            |
| Etapa 2 – Após autenticação, preeno<br>automaticamente. | ha o formulário de Cadastro de Usuário Externo com seus dados. Seu cadastro será validado e aprovado |            |

#### • Clique em Acessar Minha Conta de Usuário Externo.

SELECIONE A CIDADE PARA CADASTRO OU ACESSO COMO USUÁRIO EXTERNO

| Selecione a Cidade e clique em Pesquisar<br>Aguai • Pesquisar                                    |                                                                                                    |
|--------------------------------------------------------------------------------------------------|----------------------------------------------------------------------------------------------------|
| Prefeitura Municipal De Aguaí                                                                    |                                                                                                    |
| Não possui cadastro?<br>> Cadastrar como Usuário Externo                                         | Aguaí - SP, 13860-000 Rotas                                                                                                    |
| Já é cadastrado?<br>> Acessar minha conta de Usuário Externo                                     | Ver mapa ampliado PRIMAVERA                                                                                                    |
| <ul> <li>&gt; Site da prefeitura.</li> <li>&gt; Site da Prefeitura.</li> <li> Quai- SP</li></ul> | SP-340<br>SP-340<br>SP-340 |
|                                                                                                  | Atalhos do seclado Dados cartográficos ©2025 Google Termos Informar erro no mapa                                                                                                    |

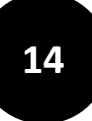

Em seu navegador será aberta a página de Acesso para Usuários Externos do SEI Cidades considerando a Região Administrativa do Município selecionado.

| RECIÃO ADMINISTRATIVA DE CAMPINAS |                               |
|-----------------------------------|-------------------------------|
| Sistema Eletrônico de Informações |                               |
|                                   |                               |
|                                   |                               |
|                                   |                               |
|                                   |                               |
|                                   |                               |
|                                   |                               |
|                                   |                               |
|                                   |                               |
|                                   |                               |
|                                   |                               |
|                                   |                               |
|                                   |                               |
|                                   | Acesso para Usuários Externos |
|                                   |                               |
|                                   | E-mail                        |
|                                   |                               |
|                                   | Senhal Senhal                 |
|                                   |                               |
|                                   | ENTRAR                        |
|                                   | Clique aqui para se cadastrar |
|                                   | Esqueci minha senha           |
|                                   |                               |
|                                   |                               |

Para acessar, você deve:

- preencher o campo E-mail com o e-mail que você informou ao preencher o formulário de Cadastro do Usuário Externo;
- digitar sua Senha que você informou ao preencher o formulário de Cadastro do Usuário Externo
- clicar em Acessar.

Caso você não se lembre da senha cadastrada, clique em **Esqueci minha senha** e siga os passos para alteração.

#### **TELA PRINCIPAL (Controle de Acessos Externos)**

A tela principal do Acesso Externo é a de **Controle de Acessos Externos**, nela é possível visualizar todos os processos que foram disponibilizados para você, utilizar as ações da barra de ferramentas e menu, bem como as ações de assinatura ou inclusão de documentos quando solicitado pelo órgão.

| AGÊNCIA REGULADORA DE SERVIÇOS DELEGADOS DE | TRANSPORTE DO ESTADO DE SÃO PAULO |                           |          |            |                       |                      |
|---------------------------------------------|-----------------------------------|---------------------------|----------|------------|-----------------------|----------------------|
| Sel. Ambiente de Homologação                |                                   |                           |          |            |                       | Menu 💄 🕛             |
| Controle de Acessos Externos                | Controle de Acess                 | os Externos               |          |            |                       |                      |
| Alterar Senha                               | Ver expirados                     |                           |          |            |                       |                      |
| Peticionamento -                            |                                   |                           |          |            |                       |                      |
| Recibos Eletrônicos de Protocolo            |                                   |                           |          |            | Lista de Acessos Exte | ernos (7 registros): |
| Intimações Eletrônicas                      | Processo                          | Documento para Assinatura | Тіро     | Liberação  | Validade              | Ações                |
|                                             | 000.00000118/2024-13              | 00017928                  | Ofício   | 17/01/2024 | 16/02/2024            | A 🖬                  |
|                                             | 000.00000117/2024-79              |                           |          | 17/01/2024 | 16/02/2024            | <b>E</b>             |
|                                             | 000.00000115/2024-80              | 00017878                  | Ofício   | 16/01/2024 | 15/02/2024            |                      |
|                                             | 000.00000115/2024-80              |                           |          | 16/01/2024 | 15/02/2024            |                      |
|                                             | 000.00000114/2024-35              | 00017903                  | Contrato | 16/01/2024 | 15/02/2024            | p                    |
|                                             | 000.00005245/2023-28              |                           |          | 20/12/2023 | 19/01/2024            | <b>E3</b>            |
|                                             | 000000014                         |                           |          | 25/08/2023 | 01/08/2123            |                      |
|                                             |                                   |                           |          |            |                       |                      |

#### BARRA DE FERRAMENTAS: DESCRIÇÃO DAS FUNCIONALIDADES

Na parte superior da página do Acesso Externo SEI Cidades está localizada a barra de ferramentas:

| GOVERNO DO ESTADO DE SÃO PAULO |      |            |
|--------------------------------|------|------------|
| Sei. AMBIENTE OFICIAL          | Menu | <b>.</b> U |

| FUNCIONALIDADE | DESCRIÇÃO                                                                                     |
|----------------|-----------------------------------------------------------------------------------------------|
| Menu           | <b>Menu:</b> permite ocultar ou mostrar o menu principal.                                     |
| 2              | <b>Usuário:</b> identifica o usuário externo que está <i>logado</i> (Nome completo e e-mail). |
| <mark>し</mark> | Sair do sistema: permite sair com segurança do sistema.                                       |

#### MENU PRINCIPAL: DESCRIÇÃO DAS FUNCIONALIDADES

É a coluna localizada na lateral esquerda da tela, que disponibiliza um conjunto de funcionalidades que o usuário externo pode executar.

| Controle de Acessos Externos     |   |
|----------------------------------|---|
| Alterar Senha                    |   |
| Peticionamento                   | • |
| Recibos Eletrônicos de Protocolo |   |
| Intimações Eletrônicas           |   |

| FUNCIONALIDADE                   | DESCRIÇÃO                                                                                                    |
|----------------------------------|----------------------------------------------------------------------------------------------------|
| Controle de Acessos Externos     | direciona o usuário externo para a tela principal do<br>Acesso Externo SEI Cidades, onde aparecem todos<br>os processos que foram disponibilizados para<br>acesso, assinatura ou inclusão de documentos. Saiba<br>mais em <u>Controle de Acessos Externos</u> . |
| Alterar Senha                    | permite que o usuário externo altere sua senha de acesso ao Acesso Externo SEI Cidades. Saiba mais em <u>Alterar Senha</u> .                                                                                                    |
| Peticionamento                   | permite que o usuário do Acesso Externo SEI<br>Cidades inicie processo(s) de seu interesse. Saiba<br>mais em <u>Peticionamento</u> .                                                                                                    |
| Recibos Eletrônicos de Protocolo | exibe os recebidos eletrônicos de protocolo referentes aos peticionamentos realizados.                                                                                                    |
| Intimações Eletrônicas           | a funcionalidade não está implementada.                                                                                                    |

### CONTROLE DE ACESSOS EXTERNOS: DESCRIÇÃO DA LISTA DE ACESSOS

#### EXTERNOS

Na página de **Controle de Acessos Externos**, temos disponível a lista dos processos que foram liberados para você com as seguintes informações:

| COLUNA                    | DESCRIÇÃO                                                                                                    |
|---------------------------|----------------------------------------------------------------------------------------------------|
| Processo                  | Informa o número do processo SEI Cidades que foi<br>disponibilizado para o Acesso Externo. Para acessar<br>o processo, clique sobre o número.                                                                                                    |
| Documento para Assinatura | Informa o número do documento disponibilizado<br>para assinatura do usuário do Acesso Externo. Para<br>acessar o documento, clique sobre o número.                                                                                                    |
| Тіро                      | Informa o tipo de documento disponibilizado para assinatura do usuário do Acesso Externo.                                                                                                    |
| Liberação                 | Informa a data inicial que o processo foi disponibilizado para o Acesso Externo.                                                                                                    |
| Validade                  | Informa a data final/limite da disponibilização do processo ou documento para o Acesso Externo.                                                                                                    |
| Ações                     | <ul> <li>Informa a ação que o usuário externo poderá realizar no processo disponibilizado.</li> <li>Quando a coluna ação estiver em branco, significa que o usuário poderá apenas visualizar o processo ou o documento.</li> <li>Quando o ícone Assinar Documento aparecer, significa que o usuário poderá assinar o documento indicado pela unidade do SEI Cidades. Saiba mais em Assinar Documento.</li> <li>Quando o ícone Inclusão de documento com histórico aparecer, significa que o usuário poderá assinar o documento de do SEI Cidades. Saiba mais em Assinar Documento.</li> </ul> |

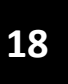

#### PROCESSOS

Para que você acesse os processos no SEI Cidades, a unidade/órgão deve disponibilizar o acompanhamento desses processos, quando isso acontecer, você receberá um e-mail de notificação informando a liberação do acompanhamento.

O acesso ao processo é concedido por período determinado e pode ser acompanhado integralmente ou apenas por visualização de documentos específicos.

#### DISPONIBILIZAÇÃO INTEGRAL

Quando todos os documentos do processo forem disponibilizados para acompanhamento Integral, significa que você pode acessar todos os documentos:

| Aces     | Acesso Externo com Acompanhamento Integral do Processo |                    |                    |            |                     |
|----------|--------------------------------------------------------|--------------------|--------------------|------------|---------------------|
|          |                                                        |                    |                    |            | Gerar PDF Gerar ZIP |
|          |                                                        |                    | Autu               | ação       |                     |
| Process  | o:                                                     | 000.0000001/2023   | 3-59               |            |                     |
| Tipo:    |                                                        | Processo de recolh | imento de docume   | ntos       |                     |
| Data de  | Geração:                                               | 30/05/2023         |                    |            |                     |
| Interess | ados:                                                  | Lucas Spadari Carr | eiro Alves de Lima |            |                     |
| Lista de | Protocolos (2 re                                       | gistros):          |                    |            |                     |
| V        | Processo / Doc                                         | umento             | Тіро               | Data       | Unidade             |
|          | 0388478                                                | 3                  | Relatório          | 30/05/2023 | TESTE               |
|          | 0388569                                                |                    | Memorando          | 30/05/2023 | TESTE               |
|          | +                                                      |                    |                    |            |                     |
| Todos    | os documentos                                          | estão acessíveis   |                    |            |                     |

# 19

#### DISPONIBILIZAÇÃO PARCIAL

Quando os documentos específicos do processo forem disponibilizados, significa que você poderá acessar somente o(s) documento(s) em azul:

| Acesso Extern            | Acesso Externo com Disponibilização Parcial de Documentos |                  |                     |  |
|--------------------------|-----------------------------------------------------------|------------------|---------------------|--|
|                          | _                                                         |                  | Gerar PDF Gerar ZIP |  |
|                          | Autuaçã                                                   | āo               |                     |  |
| Processo:                | 99906.713-630.000017/2023-72                              |                  |                     |  |
| Tipo:                    | Processo de formalização e execução de                    | acordo bilateral |                     |  |
| Data de Geração:         | 09/05/2023                                                |                  |                     |  |
| Interessados:            | Arquivo Público do Estado                                 |                  |                     |  |
| Lista de Protocolos (7 r | registros):                                               |                  |                     |  |
| Processo / Do            | ocumento Tipo                                             | Data             | Unidade             |  |
| 00207                    | 10 Aviso                                                  | 09/05/2023       | TESTE               |  |
| 00207                    | 17 Ofício                                                 | 09/05/2023       | TESTE               |  |
| 00204                    | 13 Despacho                                               | 09/05/2023       | TESTE               |  |
| 002040                   | 08 Documento Legado SP Sem<br>Papel                       | 23/12/2022       | TESTE               |  |
| 038866                   | 69 Atestado                                               | 30/05/2023       | TESTE               |  |
| Somente o docume         | ento em "azul" está acessível                             |                  |                     |  |

#### ASSINAR DOCUMENTO 🎤

Para que você assine um documento em um processo no SEI Cidades, é necessário que a Prefeitura disponibilize o(s) documento(s) para assinatura, quando isso acontecer você receberá um e-mail de notificação.

Na tela de Controle de Acessos Externos, você deve:

 Verificar na coluna Ações os documentos com o ícone *para* disponibilizados para assinatura externa:

| AGÊNCIA REGULADORA DE SERVIÇOS DELEGADOS DE | E TRANSPORTE DO ESTADO DE SÃO PAULO |                           |          |            |                       |                      |
|---------------------------------------------|-------------------------------------|---------------------------|----------|------------|-----------------------|----------------------|
| SEI. Ambiente de Homologação                |                                     |                           |          |            |                       | Menu 💄 🕛             |
| Controle de Acessos Externos                | Controle de Acess                   | os Externos               |          |            |                       |                      |
| Alterar Senha                               | Ver expirados                       |                           |          |            |                       |                      |
| Peticionamento -                            |                                     |                           |          |            |                       |                      |
| Recibos Eletrônicos de Protocolo            |                                     |                           |          |            | Lista de Acessos Exte | ernos (7 registros): |
| Intimações Eletrônicas                      | Processo                            | Documento para Assinatura | Тіро     | Liberação  | Validade              | Ações                |
|                                             | 000.00000118/2024-13                | 00017928                  | Ofício   | 17/01/2024 | 16/02/2024            | 1                    |
|                                             | 000.00000117/2024-79                |                           |          | 17/01/2024 | 16/02/2024            | <b>D</b>             |
|                                             | 000.00000115/2024-80                | 00017878                  | Ofício   | 16/01/2024 | 15/02/2024            |                      |
|                                             | 000.00000115/2024-80                |                           |          | 16/01/2024 | 15/02/2024            | <b>E3</b>            |
|                                             | 000.00000114/2024-35                | 00017903                  | Contrato | 16/01/2024 | 15/02/2024            | P                    |
|                                             | 000.00005245/2023-28                |                           |          | 20/12/2023 | 19/01/2024            | <b>D</b>             |
|                                             | 000000014                           |                           |          | 25/08/2023 | 01/08/2123            |                      |
|                                             |                                     |                           |          |            |                       |                      |

• Na coluna **Documento para Assinatura**, clique sobre o número do documento disponibilizado, assim você poderá realizar a leitura do seu conteúdo:

| Controle de Acess    | os Externos               |          |            |                       |                      |
|----------------------|---------------------------|----------|------------|-----------------------|----------------------|
| Ver expirados        |                           |          |            |                       |                      |
|                      |                           |          |            | Lista de Acessos Exte | ernos (5 registros): |
| Processo             | Documento para Assinatura | Тіро     | Liberação  | Validade              | Ações                |
| 007.00000119/2023-90 |                           |          | 24/08/2023 | 03/09/2023            |                      |
| 007.00000122/2023-11 | 0012182                   | Contrato | 24/08/2023 | 03/09/2023            | p                    |
| 007.00000122/2023-11 | 0012166                   | Certidão | 23/08/2023 | 02/09/2023            | P 📩                  |
| 007.00000122/2023-11 |                           |          | 23/08/2023 | 02/09/2023            | ±                    |
| 007.00000121/2023-69 | 0012120                   | Contrato | 23/08/2023 | 02/09/2023            | ±                    |
|                      |                           | 1        |            |                       |                      |

- 21
- Estando de acordo com o conteúdo do documento, clique em 🎤 Assinar

| Processo:                                      | Documento:                                                                                           |                                                                                                    |                 |
|------------------------------------------------|----------------------------------------------------------------------------------------------------|----------------------------------------------------------------------------------------------------|-----------------|
| 007.00000122/2023-11                           | 0012182                                                                                              |                                                                                                    | 🤌 Assinar       |
|                                                | c                                                                                                    | Soverno do Estado de São Paulo<br>Casa Militar e Defesa Civil<br>Núcleo de Protocolo<br>AMBIENTE DE HOMOLOGAÇÃO<br>Contrato |                 |
| Teste para atualizaçã<br>Teste para atualizaçã | o do Manual de Acesso Externo ao SEI/SP.<br>o do Manual de Acesso Externo ao SEI/SP.                 |                                                                                                    |                 |
| Teste para atualizaçã<br>Teste para atualizaçã | o do Manual de Acesso Externo ao SEI/SP.<br>o do Manual de Acesso Externo ao SEI/SP.                 |                                                                                                    |                 |
| Seil AMBIENTE DE H<br>6º, § 1º, do Dec         | OMOLOGAÇÃO Documento assinado eletronicamente por<br>reto nº 8.539. de 8 de outubro de 2015.         | em 24/08/2023, às 09:27, conforme horário oficial de Brasilia, com func                                                     | damento no art. |
| A autenticidade dest                           | e documento pode ser conferida no site <u>https://homologaca</u><br>e o código CRC <b>37864048</b> . | 10.sel.sp.gov.br/sel/controlador_externo.php?acao=documento_conferir&id_orgao_acesso_externo=0, informando                  | o o código      |
|                                                |                                                                                                    |                                                                                                    |                 |

 Abrirá a janela para Assinatura de Documento, por padrão o campo Ususário Externo vem preenchido com o seu e-mail de acesso. Preencha o campo Senha com a senha utilizada para acessar o sistema e clique no botão Assinar:

| Processo: Documento:                                                                                              | Assinar                                                                     |
|----------------------------------------------------------------------------------------------------|-----------------------------------------------------------------------------|
| 007.00000122/2023-11 0012182                                                                                      |                                                                             |
|                                                                                                    |                                                                             |
|                                                                                                    | Governo do Estado de São Paulo                                              |
|                                                                                                    |                                                                             |
|                                                                                                    | Assinatura de Documento                                                     |
|                                                                                                    | Usuário Externo:                                                            |
| Teste para atualização do Manual de Acesso Externo a                                                              |                                                                             |
| Teste para atualização do Manual de Acesso Externo a                                                              | Senha                                                                       |
| Teste para atualização do Manual de Acesso Externo a                                                              |                                                                             |
| Teste para atualização do Manual de Acesso Externo a                                                              | Assinar                                                                     |
| Sei AMBIENTE DE HOMOLOGAÇÃO Documento assinado e<br>6º, § 1º, do <u>Decreto nº 8.539. de 8 de outubro de 2015</u> | 123, às 09:27, conforme horário oficial de Brasília, com fundamento no art. |
| A autenticidade deste documento pode ser conferida no site     Verificador 0012182 e o código CRC 3786404B.       | แนนจะกวามงานของสินสินจะแจงของของของของของของของของของของของของของ           |

• No rodapé do documento aparecerá a informação da sua assinatura.

Após assinar o documento e voltar para a tela de **Controle de Acessos Externos**, o ícone **Assinar Documento** sairá da coluna Ações, indicando que a ação de assinatura foi concluída.

| Controle de Acess    | os Externos               |          |            |                       |                      |
|----------------------|---------------------------|----------|------------|-----------------------|----------------------|
| Ver expirados        |                           |          |            |                       |                      |
|                      |                           |          |            | Lista de Acessos Exte | ernos (5 registros): |
| Processo             | Documento para Assinatura | Тіро     | Liberação  | Validade              | Ações                |
| 007.00000119/2023-90 |                           |          | 24/08/2023 | 03/09/2023            |                      |
| 007.00000122/2023-11 | 0012182                   | Contrato | 24/08/2023 | 03/09/2023            |                      |
| 007.00000122/2023-11 | 0012166                   | Certidão | 23/08/2023 | 02/09/2023            | / ±                  |
| 007.00000122/2023-11 |                           |          | 23/08/2023 | 02/09/2023            | ±                    |
| 007.00000121/2023-69 | 0012120                   | Contrato | 23/08/2023 | 02/09/2023            | ±                    |
|                      |                           |          |            |                       |                      |

#### INCLUSÃO DE DOCUMENTO COM HISTÓRICO 🎦

Quando a Prefeitura realizar a disponibilização do(s) Processo (s) para **Inclusão de Documento**, o usuário externo receberá um e-mail de notificação.

Para incluir um documento no SEI Cidades, você deve:

Verificar na coluna Ações os processos que apresentam o ícone 
 Inclusão de Documento com Histórico.

| AGÊNCIA REGULADORA DE SERVIÇOS DELEGADOS DE | TRANSPORTE DO ESTADO DE SÃO PAULO |                           |          |            |                       |                     |
|---------------------------------------------|-----------------------------------|---------------------------|----------|------------|-----------------------|---------------------|
| Sel. Ambiente de Homologação                |                                   |                           |          |            |                       | Menu 💄 🕛            |
| Controle de Acessos Externos                | Controle de Acess                 | os Externos               |          |            |                       |                     |
| Alterar Senha                               | Ver expirados                     |                           |          |            |                       |                     |
| Peticionamento -                            |                                   |                           |          |            |                       |                     |
| Recibos Eletrônicos de Protocolo            |                                   |                           |          |            | Lista de Acessos Exte | rnos (7 registros): |
| Intimações Eletrônicas                      | Processo                          | Documento para Assinatura | Тіро     | Liberação  | Validade              | Ações               |
|                                             | 000.00000118/2024-13              | 00017928                  | Ofício   | 17/01/2024 | 16/02/2024            | /                   |
|                                             | 000.00000117/2024-79              |                           |          | 17/01/2024 | 16/02/2024            |                     |
|                                             | 000.00000115/2024-80              | 00017878                  | Ofício   | 16/01/2024 | 15/02/2024            |                     |
|                                             | 000.00000115/2024-80              |                           |          | 16/01/2024 | 15/02/2024            |                     |
|                                             | 000.00000114/2024-35              | 00017903                  | Contrato | 16/01/2024 | 15/02/2024            | 1                   |
|                                             | 000.00005245/2023-28              |                           |          | 20/12/2023 | 19/01/2024            |                     |
|                                             | 000000014                         |                           |          | 25/08/2023 | 01/08/2123            |                     |

• Ao clicar no ícone 🛃 , abrirá a janela para Inclusão de Documento. No campo Tipo,

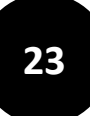

você encontrará uma lista com um ou mais doumentos solicitados pela únidade/órgão do SEI Cidades. Selecione na lista a opção de documento que você irá incluir.

| Menu 💄 🔱                                                                                                    |
|----------------------------------------------------------------------------------------------------|
|                                                                                                    |
|                                                                                                    |
| Incluir                                                                                                    |
| Lista de Acessos Externos (7 registros):                                                                                                    |
| Validade Ações                                                                                                    |
| 16/02/2024 🎤 🗈                                                                                                    |
| 16/02/2024                                                                                                    |
| 15/02/2024                                                                                                    |
| 15/02/2024                                                                                                    |
| 15/02/2024                                                                                                    |
| 19/01/2024                                                                                                    |
| 01/08/2123                                                                                                    |
|                                                                                                    |
|                                                                                                    |
|                                                                                                    |
| Joduir       Lista de Acessos Externos (7 registros         Validade       Ações         16/02/2024       1         15/02/2024       1         15/02/2024       1         15/02/2024       1         19/01/2024       1         01/08/2123       1 |

- Com o tipo de documento selecionado, Clique na opção
   Escolher Arquivo...
   e
  carregue o arquivo para o sistema.
- Clique em Incluir. Uma vez que foi realizada a inclusão do documento, a ação não pode ser desfeita.

Ainda com a janela de **Inclusão de Documentos** aberta, logo abaixo do botão Escolher Arquivo, será gerado o histórico de Inclusão do Documento seguindo a ordem de inclusão do arquivo mais recente.

| Inclusão de Documento  |                      |                       |                     |         |           |  |  |  |
|------------------------|----------------------|-----------------------|---------------------|---------|-----------|--|--|--|
| Tipo:<br>Escolher Arqu |                      | Anexo ao Processo     |                     | ~       | Incom     |  |  |  |
| #                      | Тіро                 | Nome                  | Data/Hora           | Tamanho | Protocolo |  |  |  |
| 1                      | Anexo ac<br>Processo | DOCUMENTO EXTERNO.pdf | 17/01/2024 10:19:33 | 31395   | 00017905  |  |  |  |
|                        |                      |                       |                     |         |           |  |  |  |
|                        |                      |                       |                     |         |           |  |  |  |
|                        |                      |                       |                     |         |           |  |  |  |

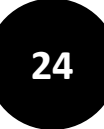

No histórico é possível visualizar o **Tipo** de do documento que foi selecionado, o **Nome** do arquivo que foi incluído, a **Data/Hora** da inclusão do documento, o **Tamanho** do arquivo e o número do **Protocolo** gerado.

#### ATENÇÃO!

- 1. Evite a utilização de caracteres especiais para nomear o arquivo que será carregado no sistema.
- 2. Lembre-se! Uma vez que foi realizada a inclusão do documento, a ação não pode ser desfeita.

A tela de **Inclusão de Documento** é mantida ativa enquanto você estiver realizando a inclusão.

Após 2h de inatividade, você será desconectado do sistema. Realize um novo acesso, e se necessário, você poderá iniciar a ação de inclusão de documento novamente enquanto o processo estiver disponibilizado pela unidade/órgão.

Em caso de dúvidas, você pode conferir a inclusão voltando para a tela de **Controle de Acesso Externo**, na coluna Processo:

- Clique sobre o número do processo em que a Inclusão do Documento foi realizada.
   Você será redirecionado para o Acesso Externo com Acompanhamento.
- Na Lista de Protocolo, procure pelo número de protocolo gerado no momento que a Inclusão do Documento foi realizada, conforme o exemplo:

| GOVERNO DO ES | STADO DE SÃO PAULO      |                                    |            |         |               |
|---------------|-------------------------|------------------------------------|------------|---------|---------------|
| sei.          | Ambiente de Homologação |                                    |            |         | Menu 💄        |
| Acesso        | o Externo com Dis       | ponibilização Parcial de Documento | os         |         |               |
|               |                         |                                    |            | Gerar   | PDF Gerar ZIP |
|               |                         | Au                                 | tuação     |         |               |
| Processo:     |                         | 000.00000118/2024-13               |            |         |               |
| Tipo:         |                         | Expediente de Atendimento          |            |         |               |
| Data de Ge    | eração:                 | 17/01/2024                         |            |         |               |
| Interessado   | DS:                     |                                    |            |         |               |
| Lista de Pro  | otocolos (5 registros): |                                    |            |         |               |
|               | Processo / Documento    | Тіро                               | Data       | Unidade | Ações         |
|               | 00017927                | Carta                              | 17/01/2024 | TESTE   |               |
|               | 00017928                | Oficio NC 01/2024                  | 17/01/2024 | TESTE   | p             |
|               | 00017930                | Anexo ao Processo                  | 17/01/2024 | TESTE   |               |
|               | 00017905                | Anexo ao Processo                  | 17/01/2024 | TESTE   |               |
|               | 00017912                | Anexo ao Processo                  | 17/01/2024 | TESTE   |               |
|               |                         |                                    |            |         |               |

#### **ALTERAR SENHA**

Para realizar a alteração de senha de acesso ao Acesso Externo, você deve:

| Sei. homologacao                                                                                      |                                                                                                 | Menu | ك 🕹 |
|----------------------------------------------------------------------------------------------------|-------------------------------------------------------------------------------------------------|------|-----|
| Controle de Acessos Externos<br>Alterar Senha<br>Peticionamento ~<br>Recibos Eletrônicos de Protocolo | Alteração de Senha<br>Senha Atual:<br>Nova Senha (no mínimo 8 caracteres com letras e números): |      |     |
|                                                                                                    | Confirmar Nova Senha:                                                                           |      |     |

- Preencher o campo **Senha Atual**, com a senha utilizada no momento do acesso.
- Preencher o campo Nova Senha, respeitando as orientações de no mínimo 8 caracteres utilizando letras e números;
- Preencer o campo Confirmar Nova Senha;
- Clicar em Salvar.

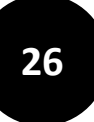

#### PETICIONAMENTO

A funcionalidade **Peticionamento**, permite que o usuário do Acesso Externo inicie os seguintes processos:

- Protocolo Geral
- Protocolo Ouvidoria

O Processo uma vez iniciado, será encaminhado para a unidade competente da Prefeitura (órgão) a qual o Tipo do Processo está vinculado.

| REGIÃO ADMINISTRATIVA RIBEIRÃO PRETO |                                                                                                    |      |     |
|--------------------------------------|----------------------------------------------------------------------------------------------------|------|-----|
| SEL AMBIENTE OFICIAL                 |                                                                                                    | Menu | ك 🚨 |
| Controle de Acessos Externos         | Peticionamento de Processo Novo                                                                               |      |     |
| Alterar Senha                        | Orientações Gerais                                                                                            |      |     |
| Peticionamento                       | Teste, por favor não utilizar essa função no momento, estamos realizando testes.                              |      |     |
| Processo Novo                        |                                                                                                    |      |     |
| Recibos Eletrônicos de Protocolo     |                                                                                                    |      |     |
| Intimações Eletrônicas               |                                                                                                    |      |     |
|                                      | Tipo do Processo:<br>Escolha o Tipo do Processo que deseja iniciar:<br>Protocolo geral<br>Protocolo ouvidoria |      |     |

Para iniciar um Novo Processo de Peticionamento, o você deve:

- Ir no Menu e na opção Peticionamento clicar em Processo Novo;
- No campo Órgão, selecione a sigla da Prefeitura desejada. Em caso de dúvidas consulte a <u>Listagem das Cidades com as Siglas e Regiões Administrativas</u>.

#### Exemplo:

- Prefeitura: São Caetano do Sul
- Sigla: SCAET

| REGIÃO ADMINISTRATIVA DE SÃO PAULO                              |                                                                                                    |      |     |
|-----------------------------------------------------------------|----------------------------------------------------------------------------------------------------|------|-----|
| SEL AMBIENTE OFICIAL                                            |                                                                                                    | Menu | ك 💄 |
| Controle de Acessos Externos<br>Alterar Senha<br>Peticionamento | <ul> <li>Passe o mouse some os icones [1] para ver instruções de preenchimento.</li> <li>Selecione o Órgão Correto         <ul> <li>No campo "Órgão", escolha a sigla da prefeitura para a qual deseja enviar o processo.</li> <li>Em caso de dúvida, consulte a Listagem de cidades com siglas e regiões administrativas.</li> </ul> </li> <li>Escolha o Tipo de Processo         <ul> <li>Selecione entre Protocolo Geral ou Protocolo Ouvidoria, conforme sua necessidade.</li> </ul> </li> </ul> |      |     |
| Processo Novo                                                   | 5. Preencha o Documento Principal                                                                                                    |      |     |
| Recibos Eletrônicos de Protocolo                                | <ul> <li>Complete todos os campos obrigatórios com atenção.</li> </ul>                                                                                                    |      |     |
| Intimações Eletrônicas                                          | <ul> <li>6. Anexe os Documentos Necessários <ul> <li>Verifique se a prefeitura exige anexos.</li> <li>Organize e salve os documentos no seu computador antes de iniciar.</li> <li>Anexe um por um, preenchendo corretamente os dados de cada documento.</li> </ul> </li> </ul>                                                                                                    |      |     |
|                                                                 | Tipo do Processo:<br>SCAET<br>SCAET<br>SCAET<br>SCAET<br>SCAET - São Caetano do Sul: Protocolo geral<br>SCAET - São Caetano do Sul: Protocolo ouvidoria                                                                                                    |      |     |

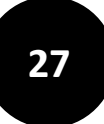

 Selecione o Tipo do Processo disponibilizado pela Prefeitura, que você deseja iniciar.

| REGIÃO ADMINISTRATIVA DE SÃO PAULO                                                                                   |                                                                                                    |      |     |
|----------------------------------------------------------------------------------------------------|----------------------------------------------------------------------------------------------------|------|-----|
| SEL. AMBIENTE OFICIAL                                                                                                |                                                                                                    | Menu | ك 🗳 |
| Controle de Acessos Externos<br>Alterar Senha<br>Peticionamento<br>Processo Novo<br>Recibos Eletrônicos de Protocolo | <ul> <li>Passe o mouse sobre os roomes [r] para ver instruções de preenchimento.</li> <li>Selecione o Órgão Correto         <ul> <li>No campo "Órgão", escolha a sigla da prefeitura para a qual deseja enviar o processo.</li> <li>En caso de dúvida, consulte a Listagem de idades com siglas e regiões administrativas.</li> </ul> </li> <li>Escolha o Tipo de Processo         <ul> <li>Selecione entre Protocolo Geral ou Protocolo Ouvidoria, conforme sua necessidade.</li> </ul> </li> <li>Freencha o Documento Principal         <ul> <li>Complete todos os campos obrigatórios com atenção.</li> </ul> </li> </ul> |      | •   |
| Intimações Eletrónicas                                                                                               | <ul> <li>6. Anexe os Documentos Necessários <ul> <li>Verifique se a prefeitura exige anexos.</li> <li>Organize e salve os documentos no seu computador antes de iniciar.</li> <li>Anexe um por um, preenchendo corretamente os dados de cada documento.</li> </ul> </li> </ul>                                                                                                    |      |     |
|                                                                                                    | Tipo do Processo:<br>SCAET ~<br>Escolha o Tipo do Processo que deseja iniciar:<br>SCAET - São Caetano do Sul: Protocolo geral<br>SCAET - São Caetano do Sul: Protocolo ouvidoria                                                                                                    |      |     |

• No bloco Formulário de Peticionamento, preencha o campo Especificação, informando o tipo de solicitação/serviço que deseja peticionar.

Exemplo: Poda de árvore.

| REGIÃO ADMINISTRATIVA DE SÃO PAULO                                                                                            |                                                                                                    |
|----------------------------------------------------------------------------------------------------|----------------------------------------------------------------------------------------------------|
| Sel. AMBIENTE OFICIAL                                                                                                    | Menu 👱 🕛                                                                                                    |
| Controle de Acessos Externos<br>Alterar Senha<br>Peticionamento<br>Recibos Eletrônicos de Protocolo<br>Intimações Eletrônicas | Peticionar       Voltar         Tipo de Processo: SCAET - São Caetano do Sul: Protocolo geral         Orientações sobre o Tipo de Processo         Teste                                                                                                    |
|                                                                                                    | Formulário de Peticionamento         Especificação (resumo limitado a 100 caracteres):         Poda de árvore         Interessado: ? WENDEL CUNHA DA SILVA                                                                                                    |
|                                                                                                    | Documentos         Os documentos devem ser carregados abaixo, sendo de sua exclusiva responsabilidade a conformidade entre os dados informados e os documentos. Os Níveis de Acesso que forem indicados abaixo estarão condicionados à análise por servidor público, que poderá alterá-los a qualquer momento sem necessidade de prévio aviso.         Documento Principal:       Image: Protocolo geral (clique aqui para editar conteúdo)         Nivel de Acesso:       Image: Protocolo geral (clique aqui para editar conteúdo) |

- No Bloco Documentos, na opção Documento Principal clique no protocolo que deve ser preenchido diretamente no sistema, podendo ser:
  - Protocolo Geral
  - Protocolo Ouvidoria.

| REGIÃO ADMINISTRATIVA DE SÃO PAULO                                                                                              |                                                                                                    |
|----------------------------------------------------------------------------------------------------|----------------------------------------------------------------------------------------------------|
| Sel. AMBIENTE OFICIAL                                                                                                    | Menu 💄 🕛                                                                                                    |
| Controle de Acessos Externos<br>Alterar Senha<br>Peticionamento •<br>Recibos Eletrônicos de Protocolo<br>Intimações Eletrônicas | Peticionar       Yoltar         Tipo de Processo: SCAET - São Caetano do Sul: Protocolo geral         Orientações sobre o Tipo de Processo         Teste         Formulário de Peticionamento         Especificação (resumo limitado a 100 caracteres):         Poda de árvore         Interessado:       ? WENDEL CUNHA DA SILVA                                                                                                    |
|                                                                                                    | Documentos         Os documentos devem ser carregados abaixo, sendo de sua exclusiva responsabilidade a conformidade entre os dados informados e os documentos. Os Niveis de Acesso que forem indicados abaixo estarão condicionados à análise por servidor público, que poderá alterá-los a qualquer momento sem necessidade de prévio aviso.         Documento Principal:          Protocolo geral (clique aqui para editar conteúdo)          Nivel de Acesso:          Público |

 Ao clicar no Protoclo, você deve preencher as informações solicitadas no documento, sendo elas:

#### > Dados do Requerente

Nome completo, CPF, RG, endereço, bairro, cidade, estado, CEP, telefone e e-mail.

#### > Assunto do Protocolo

Órgão/Setor destinatário (incluir o nome da Prefeitura e/ou Secretaria), assunto e descrição da solicitação (detalhar o pedido, inlcuindo datas, locais e demais informações relevantes)

| 🧟 :: Sistema Eletrônico de Informações - :: - Google Chrome —                                                                                                    | ×    |
|----------------------------------------------------------------------------------------------------|------|
| cidades.sei.sp.gov.br/sjcampos/sei/controlador_externo.php?acao=md_pet_editor_montar&id_serie=1106&id_orgao_acesso_externo=0&infra_hash=05a2af65d0cdd4c443c57413fb2b8216 |      |
| $\fbox{$\square$ Salver} \left[ \begin{array}{cccccccccccccccccccccccccccccccccccc$                                                                                      |      |
| PROTOCOLO GERAL                                                                                                    |      |
| 1. DADOS DO REQUERENTE                                                                                                    |      |
| - Nome Completo:                                                                                                    |      |
| - CPF:                                                                                                    |      |
| - RG:                                                                                                    |      |
| - Endereço:                                                                                                    |      |
| - Bairro:                                                                                                    |      |
| - Cidade:                                                                                                    |      |
| - Estado:                                                                                                    |      |
| - CEP:                                                                                                    |      |
| - Telefone:                                                                                                    |      |
| - E-mail:                                                                                                    |      |
| 2. ASSUNTO DO PROTOCOLO                                                                                                    |      |
| - Órgão/Setor Destinatário:                                                                                                    |      |
| - Assunto:                                                                                                    |      |
| - Descrição da Solicitação (detalhar o pedido, incluindo datas, locais e demais informações relevantes):                                                                 |      |
|                                                                                                    | <br> |

• Após o preenchimento dos campos clique em Salvar.

| 🚾 z Sistema Eletrónico de Informações - :: - Google Chrome 🦳 🗆                                                                                                    | × |
|----------------------------------------------------------------------------------------------------|---|
| cidades.sei.sp.gov.br/sjcampos/sei/controlador_externo.php?acao=md_pet_editor_montar&id_serie=1106&id_orgao_acesso_externo=0&infra_hash=05a2af65d0cdd4c443c57413fb2b8216 |   |
| Estio -<br>Satvar → → → → → × × * 8 <sub>A</sub> 4 <sub>a</sub> H· □· ↓ ↓ □ □ □ □ □ □ □ □ □ □ □ ▲ \$ Estio - ↓                                                           |   |
| PROTOCOLO GERAL                                                                                                    |   |
| 1. DADOS DO REQUERENTE                                                                                                    |   |
| - Nome Completo:                                                                                                    |   |
| - CPF:                                                                                                    |   |
| - RG:                                                                                                    |   |
| - Endereço:                                                                                                    |   |
| - Bairro:                                                                                                    |   |
| - Cidade:                                                                                                    |   |
| - Estado:                                                                                                    |   |
| - CEP:                                                                                                    |   |
| - Telefone:                                                                                                    |   |
| - E-mail:                                                                                                    |   |
| 2. ASSUNTO DO PROTOCOLO                                                                                                    |   |
| - Órgão/Setor Destinatário:                                                                                                    |   |
| - Assunto:                                                                                                    |   |
| - Descrição da Solicitação (detalhar o pedido, incluindo datas, locais e demais informações relevantes):                                                                 |   |
|                                                                                                    |   |

ATENÇÃO! Quando a opção Documentos Complementares aparecer para o Processo que você escolheu peticionar, significa que é possível incluir um ou mais documentos, de forma a complementar a solicitação.

No Bloco Documentos Complementares, preencha os seguintes campos conforme orientação:

Escolher Arquivo: carregue o arquivo desejado até 30Mb.

**Tipo de documento**: selecione o tipo de documento que melhor identifique o documento a ser carregado.

**Complemento do tipo de documento**: preencha com o texto que complemente a identificação do documento a ser carregado.

Formato: informe o formato do documento a ser carregado.

- Nato digital: use para arquivo que foi criado originalmente em meio eletrônico.
- Digitalizado: use para o arquivo que foi produzido apartir da digitalização de um documento em papel. Ao selecionar essa opção é necessário informar o tipo de conferência do documento digitalizado, podendo ser: cópia autentica administrativamente, cópia autenticada por cartório, cópia simples, documento original.

| REGAD ADMINISTRATIVA DE SÃO JOSÉ DOS CAMPOS                                                                                     |                                                                                                    |                                                                                            |                                                                     |                                                                   |                                            |                                         |                            |                |
|----------------------------------------------------------------------------------------------------|----------------------------------------------------------------------------------------------------|--------------------------------------------------------------------------------------------|---------------------------------------------------------------------|-------------------------------------------------------------------|--------------------------------------------|-----------------------------------------|----------------------------|----------------|
|                                                                                                    |                                                                                                    |                                                                                            |                                                                     |                                                                   |                                            |                                         |                            | Mena 🚨 🖒       |
| Controle de Acessos Externos<br>Alterar Senha<br>Pelicionamento<br>Recabos Eletribuicos de Protocolo<br>Intimoções Eletribuicas | Cocumentos<br>os documentos devem ser<br>nálise por servidor público.<br>Documento Principal:<br>Nivel de Acesso: ?<br>Público | tarregados abaixo, sando d<br>que poderá alterários a que<br>Protocolo genal (olque )<br>V | e sua exclusiva resp<br>alquer momento sen<br>aqui para editar cons | onsabilitade a conformidad<br>necessidade de prévio avis<br>súdo) | antre os tisdos informados e os docum<br>0 | untos. Os Niveis de Acesso que forem in | ndicados abaixo estaráo oc | ondicionados à |
| Ĩ                                                                                                    | locumentos Complementa<br>Escolher anguivo Nenhun<br>lipo de Documento:                                                        | es (30 Mb)<br>narquivo escolhido                                                           | Complemento o<br>Foto da Arvore                                     | to Tipo de Documento:                                             |                                            |                                         |                            |                |
|                                                                                                    | Públics                                                                                                    | *                                                                                          | []                                                                  |                                                                   |                                            |                                         |                            |                |
|                                                                                                    | Nato-digital Objetalio                                                                                                    | s Arquiva                                                                                  | Data                                                                | Tamanho                                                           | Decumente                                  | Nivel de Acesso                         | Feemato                    | Ações          |

• Após o preenchimento dos campos clique em Adicionar para o arquivo ser carregado.

| REDAD ADMINISTRATIVA DE SÃO JOSÉ DOS CAMPOS                                                                                   |                                        |                                                                                                    |                                                           |                                                   |                                    |                          |                |
|----------------------------------------------------------------------------------------------------|----------------------------------------|----------------------------------------------------------------------------------------------------|-----------------------------------------------------------|---------------------------------------------------|------------------------------------|--------------------------|----------------|
| Sel. AMBENTE OFICIAL                                                                                                    |                                        |                                                                                                    |                                                           |                                                   |                                    |                          | 1100 👱 🕛       |
| Controle de Acesson Esternos<br>Alterar Seeha<br>Peticionamento<br>Recibos Eletrônicos de Protocola<br>Intenações Eletrônicas |                                        | de sus exclusiva respo<br>usibuar momento asen r<br>e aqui pars editar contex<br>Complemento do<br>Adoconar | nazolidade a conformide<br>recessidade de prévo av<br>doy | de entre os dados informados e os documento<br>so | s. Os Niveis de Acesso que forem i | ndeados ataxos estarão o | endicionados à |
|                                                                                                    | Nome do Arquivo                        | Data                                                                                                    | Tamanho                                                   | Documento                                         | Nivel de Acesso                    | Formate                  | Ações          |
|                                                                                                    | Reestruturação_2025_Órgão Prodesp.xitx | 30/05/2025<br>15:35:04                                                                                      | 194.9 Kb                                                  | Anexo Foto da Árvore                              | Públice                            | Nato-digital             | 8              |
|                                                                                                    |                                        |                                                                                                    |                                                           |                                                   |                                    | [Euc                     |                |

ATENÇÃO!

Antes de finalizar o Peticionamento, confira as informações que foram preenchidas.

- Clique em **Peticionar.**
- A janela para Concluir o Peticionamento será aberta. O campo Usuário Externo virá automaticamente preenchido com o nome do usuário. Selecione uma opção do campo Cargo/Função. Preencha o campo Senha de Acesso ao SEI. Clique no botão Assinar.

| Concluir Peticionamento - Assir                                                                                                    | natura Eletrô                                                                                                    | nica                                                                                                    |                                                                                                    |
|----------------------------------------------------------------------------------------------------|----------------------------------------------------------------------------------------------------|----------------------------------------------------------------------------------------------------|----------------------------------------------------------------------------------------------------|
|                                                                                                    |                                                                                                    |                                                                                                    | Assinar Fe <u>c</u> har                                                                                                    |
| A confirmação de sua senha importa na aceitação dos term<br>credenciamento prévio, e na assinatura dos documentos n<br>responsável civil, penal e administrativamente pelo uso im<br>entre os dados informados e os documentos; a conservaçã<br>direito de revisão dos atos praticados no processo, pa<br>conferência; a realização por meio eletrônico de todos os a<br>seu intermédio, com a entidade porventura representada; a<br>dia e hora do recebimento pelo SEI, considerando-se ter<br>considerado sempre o horário oficial de Brasília, independe<br>fim de verificar o recebimento de intimações eletrônicas. | nos e condições que r<br>ato-digitais e declaraç<br>devido. Ainda, são de<br>io dos originais em pa<br>ra que, caso solicita<br>tos e comunicações p<br>a observância de que<br>mpestivos os praticad<br>ente do fuso horário er | egem o processo eletrôn<br>ão de que são autêntico:<br>sua exclusiva responsal<br>pel de documentos digita<br>do, sejam apresentados<br>rocessuais com o próprio<br>os atos processuais se c<br>os até as 23h59min59s<br>n que se encontre; a con | ico, além do disposto no<br>s os digitalizados, sendo<br>bilidade: a conformidade<br>lizados até que decaia o<br>para qualquer tipo de<br>Usuário Externo ou, por<br>onsideram realizados no<br>do último dia do prazo,<br>sulta periódica ao SEI, a |
| Usuário Externo:                                                                                                    |                                                                                                    |                                                                                                    |                                                                                                    |
| WENDEL                                                                                                    |                                                                                                    |                                                                                                    |                                                                                                    |
| Cargo/Função:                                                                                                    |                                                                                                    |                                                                                                    | ]                                                                                                    |
| Cidadão                                                                                                    |                                                                                                    | ~                                                                                                    |                                                                                                    |
| Senha de Acesso ao SEI:                                                                                                    |                                                                                                    |                                                                                                    | ]                                                                                                    |
|                                                                                                    |                                                                                                    |                                                                                                    |                                                                                                    |
|                                                                                                    |                                                                                                    |                                                                                                    |                                                                                                    |

Após a assinatura, o Processo será enviado para a Prefeitura. Você será direcionado para a tela de Recibos Eletrônicos de Protocolo, na qual terá acesso ao(s) Recibo(s) Eletrônico(s) de Protocolo do(s) processo(s) enviado(s).

| _ | _ |   |
|---|---|---|
|   | 7 |   |
| 2 | 4 |   |
|   |   |   |
|   |   |   |
|   |   | - |

| REGIÃO ADMINISTRATIVA DE SÃO JOSÉ DOS CAMPOS |                                  |                       |               |               |                           |                                 |
|----------------------------------------------|----------------------------------|-----------------------|---------------|---------------|---------------------------|---------------------------------|
| SEL AMBIENTE OFICIAL                         |                                  |                       |               |               |                           | Menu 💄 🕛                        |
| Controle de Acessos Externos                 | Recibos Eletrônicos de Protocolo |                       |               |               |                           |                                 |
| Alterar Senha                                |                                  |                       |               |               |                           | Pesquisar Fechar                |
| Peticionamento -                             | Início:                          | Fim:                  | Tipo de Petic | ionamento:    |                           |                                 |
| Recibos Eletrônicos de Protocolo             |                                  |                       | Todos         |               | ~                         |                                 |
| Intimações Eletrônicas                       |                                  |                       |               |               |                           |                                 |
|                                              |                                  |                       |               |               |                           |                                 |
|                                              |                                  |                       |               |               |                           | Lista de Recibos (4 registros): |
|                                              | Data e Horário 🕇 🗎               | Número do Processo †↓ | Recibo †↓     |               | Tipo de Peticionamento †↓ | Ações                           |
|                                              | 30/05/2025 11:16:05              | 400.00000007/2025-11  | 0212705       | Processo Novo |                           | à                               |
|                                              | 27/05/2025 11:24:00              | 400.0000003/2025-24   | 0205164       | Processo Novo |                           | A                               |
|                                              | 23/05/2025 16:11:52              | 400.0000002/2025-80   | 0201411       | Processo Novo |                           | à                               |
|                                              | 23/05/2025 16:11:05              | 400.00000001/2025-35  | 0201406       | Processo Novo |                           | الم                             |
|                                              |                                  |                       |               |               |                           |                                 |
|                                              |                                  |                       |               |               |                           |                                 |
|                                              |                                  |                       |               |               |                           |                                 |

Clique no ícone 尾 Consultar Recibo para visualizar o Recibo Eletrônico de • Protocolo, contendo as informações do Processo enviado para o órgão.

| Usuário Externo (signatário):                                                                                                    | WENDEL                                                                                                    |
|----------------------------------------------------------------------------------------------------|----------------------------------------------------------------------------------------------------|
| Data e Horário:                                                                                                    | 30/05/2025 11:16:05                                                                                                    |
| Tipo de Peticionamento:                                                                                                    | Processo Novo                                                                                                    |
| Número do Processo:                                                                                                    | 400.0000007/2025-11                                                                                                    |
| Interessados:                                                                                                    |                                                                                                    |
| WENDEL                                                                                                    |                                                                                                    |
| Protocolos dos Documentos (Número SEI):                                                                                                |                                                                                                    |
| - Documento Principal:                                                                                                    |                                                                                                    |
| - Protocolo geral                                                                                                    | 0212701                                                                                                    |
| - Documentos Complementares:                                                                                                    |                                                                                                    |
| - Anexo Foto da Árvore                                                                                                    | 0212703                                                                                                    |
| - Anexo Teste                                                                                                    | 0212704                                                                                                    |
|                                                                                                    |                                                                                                    |
| <ul> <li>- Anexo Foto da Árvore</li> <li>- Anexo Teste</li> <li>suário Externo acima identificado foi previamente avisado o</li> </ul> | 0212703<br>0212704<br>ue o peticionamento importa na aceitação dos termos e condições que regem o processo eletrônico, além do disposto no credenciamento prévio, e na as |

rmidade entre es dados informados e os documentos; envação dos originais em papel de documentos digitalizados até que decaia o direito de revisão dos atos praticados no processo, para que, caso solicitado, sejam apresentados para qualquer tipo de conferência; ação por meio eletrônico de todos os atos e comunicações processuais com o próprio Usuário Externo ou, por seu intermédio, com a entidade porventura representada; vancia de que os atos processuais se consideram realizados no dia e hora do recebimento pelo SEL considerando-se tempestivos os praticados até as 23h55min59s do último dia do prazo, considerado sempre is oficial de Brasilia, independente do fusio horario em que se encontre; alta periódica ao SEL, a fim de verificar o recebimento de intimações eletrônicas.

A existência deste Recibo, do processo e dos documentos acima indicados pode ser conferida no Portal na Internet do(a) Região Administrativa de São José dos Campos.

Para consultar o andamento do processo peticionado, no Menu clique em Controle

de Acessos Externos.